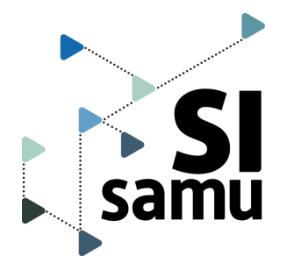

# Fiche pratique Créer et clore un événement

### Je crée un événement pour

organiser les ressources nécessaires à sa gestion
faciliter l'entraide et la coopération avec d'autres SAMU

## Dans quelle situation ?

- événement en cours ou programmé
- avec impact opérationnel possible ou avéré (afflux d'appels, engagement de moyens opérationnels, multi-victimes, fort impact social par exemples)

# Quels bénéfices ?

- une main courante est automatiquement ajoutée et partagée par tous les acteurs des Samu concernés
- les sites identifiés sont automatiquement localisés sur une carte

## Créer un événement

La création et la clôture sont réservées aux utilisateurs habilités.

### en haut à droite de la page d'accueil du

Cliquer sur

portail.

| <b>Compléter le formulaire</b>                                                                                                    | Création d'un événement                                                                                                    |
|----------------------------------------------------------------------------------------------------|----------------------------------------------------------------------------------------------------|
| <ul> <li>Conseil de nommage :<br/>Indiquer le type d'événement, le lieu et toute<br/>précision pour éviter la confusion entre 2<br/>événements (Exemple: <i>explosion ERP, rue de</i><br/><i>Seine, Toulouse).</i> </li> </ul> | SAMU créateur *     Département *       SAMU 31     31       Explosion Gare Matabiau       ACEL     Evénement ORSAN       Image: Since Since Sin |
| <ul> <li>Les entités sélectionnées auront accès à<br/>l'événement.</li> </ul>                                                                                                    |                                                                                                    |
| <ul> <li>Pour ajouter d'autres entités ou compléter les<br/>informations, cliquer sur Créer et administrer.</li> </ul>                                                                                                    | Annuler Créer et administrer Créer :                                                                                                    |
|                                                                                                    |                                                                                                    |

### (3) ≻ Pour une création immédiate, appuyer sur Créer

Créer un événement

Les informations complémentaires pourront être ajoutées ultérieurement dans l'onglet **ADMINISTRATION** de l'événement.

### > Pour créer l'événement et compléter sa description, cliquer sur Créer et administrer.

L'écran d'administration permet de renseigner la date, la typologie (accident, manifestation sportive,...), les lieux, la description et de sélectionner les Samu concernés.

# Clore un événement

# Depuis la page de l'événement, cliquer sur « ... » puis sélectionner « Clore l'événement ».

Un événement ne peut être clos que par un utilisateur habilité et rattaché à l'entité créatrice de l'événement.

CLÔRE L'ÉVÉNEMENT Confirmer que l'événement est clos
Une fois clos, l'événement reste accessible en lecture seule et il peut être rouvert.